Um einen bestehenden OwnCloud Ordner in einen Cryptomator Tresor zu legen, gehe bitte folgendermaßen vor:

- 1. Lade Dir Cyrptomator <u>hier</u> herunter
- 2. Installiere Cryptomator und erstelle, wie <u>hier in der Anleitung</u> zu finden, einen Tresor-Ordner namens "owncloud" auf Deinem Desktop.
- 3. Öffne nun Deine Owncloud software
- 4. Klicke auf die 3 Punkte rechts und wähle "Orndersynchronisation entfernen:

| 0    | Verbu                                                                                                    | unden mit https://oc.my-vpa.com/owncloud als bornholz@pro-operations.com.                                                                   | Benutzerkonto 🗸 |
|------|----------------------------------------------------------------------------------------------------|----------------------------------------------------------------------------------------------------|-----------------|
| 28 1 | MB von 8                                                                                                    | 825 MB Serverkapazität verwendet                                                                                                    |                 |
| ~    |                                                                                                    | ownCloud<br>Synchronisiere mit lokalem Verzeichnis<br>Desktop\tresor                                                                        |                 |
|      | <pre>&lt; &lt; &lt; &lt; &lt; &lt; &lt;&lt; &lt; &lt; &lt; &lt; &lt; &lt; &lt;&lt; &lt; &lt; &lt; &lt; &lt; &lt; &lt; &lt;&lt; &lt; &lt; &lt; &lt; &lt; &lt; &lt;&lt; &lt; &lt; &lt; &lt; &lt; &lt; &lt; &lt; &lt; &lt; &lt; &lt; &lt; &lt; &lt; &lt; &lt;</pre> | d (0 B)<br>Documents (35 KB)<br>Ingmar Bornholz (325 MB)<br>Ingmar Tester 2 (0 B)<br>m (0 B)<br>Mituser Mustermann (0 B)<br>Photos (663 KB) |                 |
|      | > 🗹<br>Ordne                                                                                                    | er-Synchronisation hinzufügen                                                                                                    |                 |
|      |                                                                                                    |                                                                                                    |                 |

5. Klicke dann auf Ordnersynchronisation hinzufügen:

|   | bornholz@pro-op<br>oc.my-vpa.com       | 4<br>Aktivität                        | <b>Allgemein</b>           | Netzwerk                  |             |             |      |  |
|---|----------------------------------------|---------------------------------------|----------------------------|---------------------------|-------------|-------------|------|--|
|   | Q. Verbunden mi<br>328 MB von 825 MB S | it <u>https://oc.</u><br>erverkapazit | my-vpa.com/<br>ät verwende | /owncloud als <i>bo</i> / | rnholz@pro- | operations. | com. |  |
| ( | Ordner-Synch                           | ronisation hir                        | nzufügen                   | $\rangle$                 |             |             |      |  |

6. Wähle als Ordner den eben erstellten Tresor-Ordner auf Deinem Desktop:

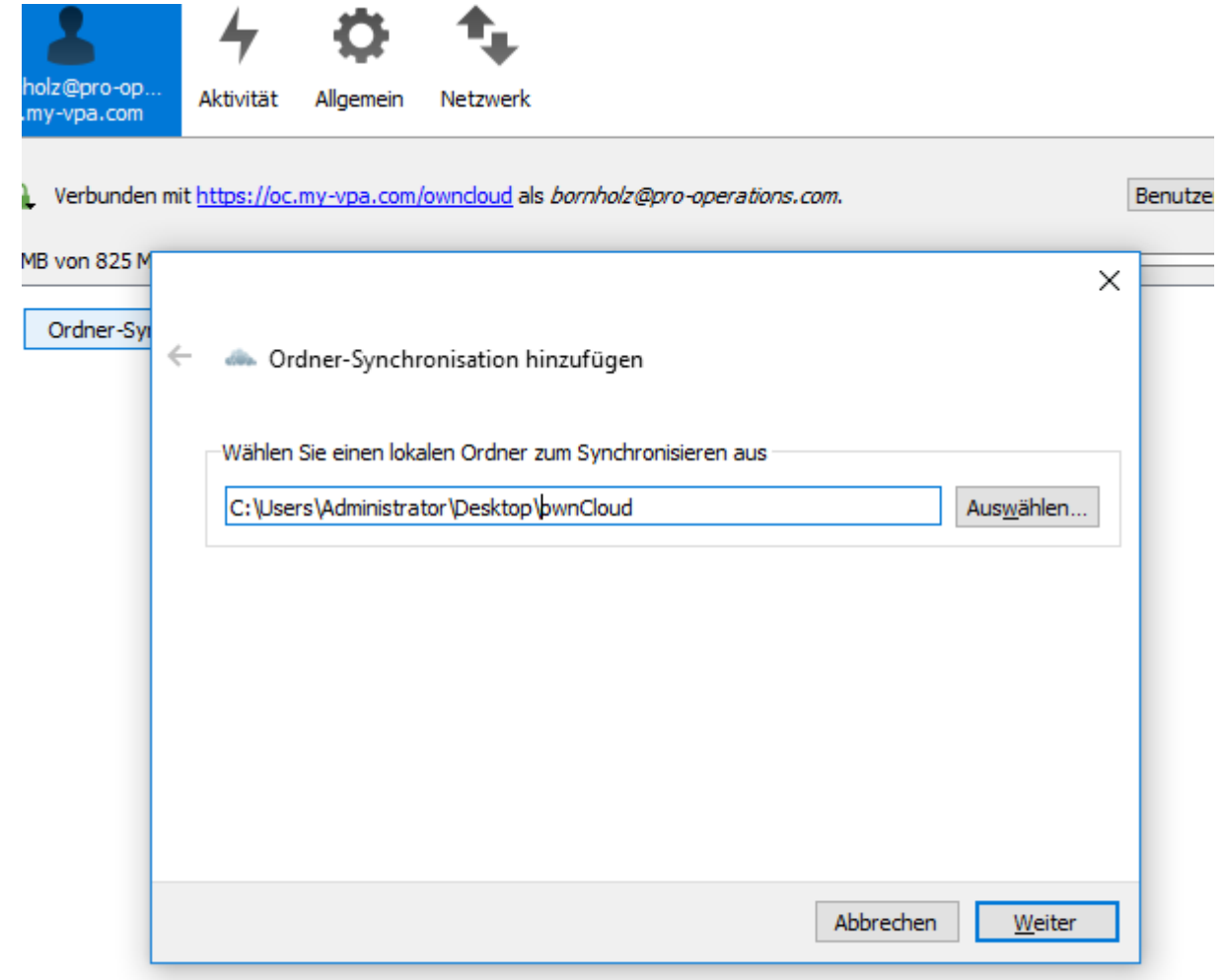

7. Als "entfernten Ordner" wähle den gesamten Owncloud Ordner aus:

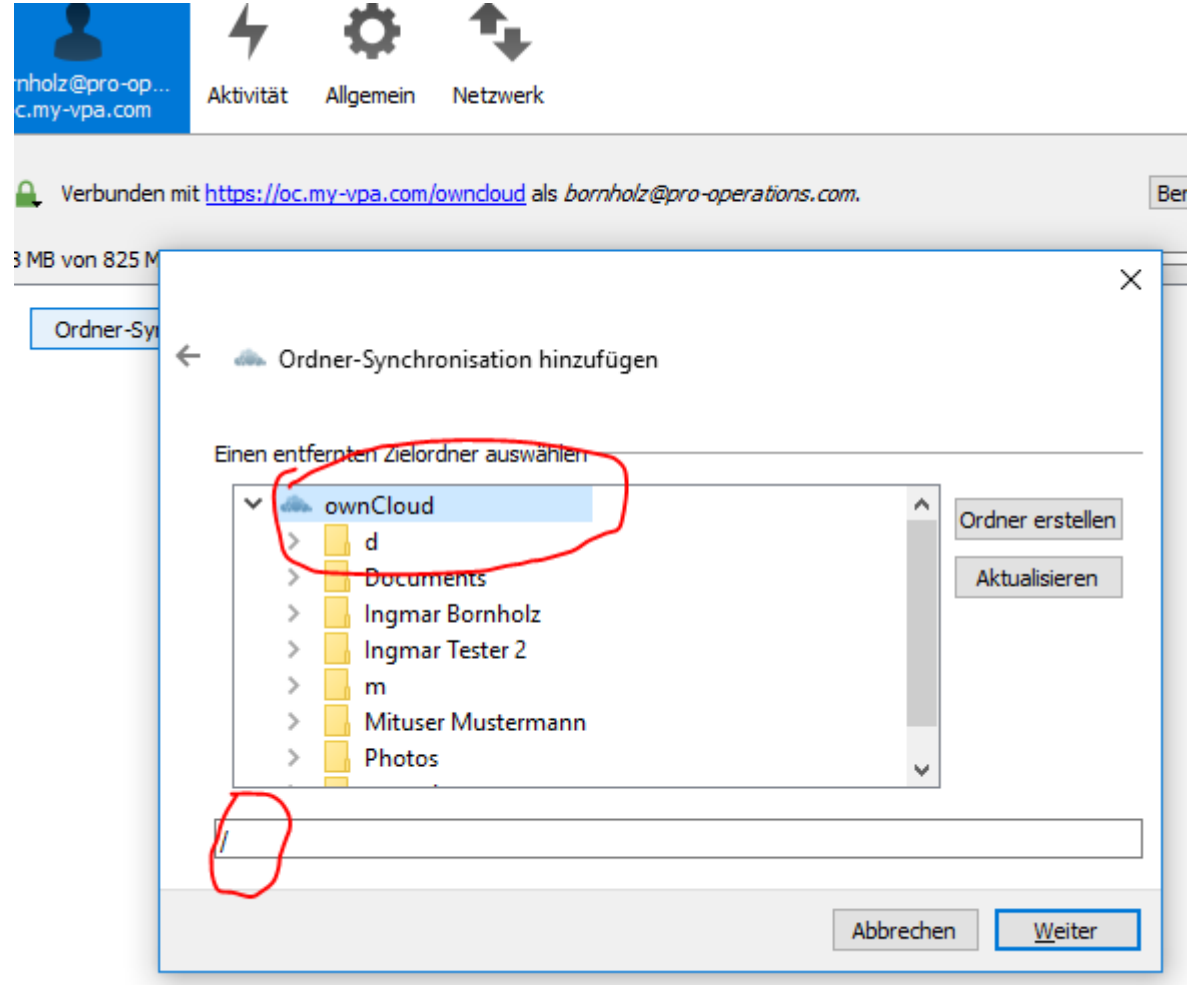

- 8. Bestätige im letzten Schritt "Ordnersynchronisation hinzufügen"
- 9. Fertig